## MANUAL DE INSTALAÇÃO MSN BLOCK

Efetue o download do programa, Clique duas vezes para iniciar a instalação

| 🖞 Licença de uso 🛛 🔀 |                                                                                                    |   |
|----------------------|----------------------------------------------------------------------------------------------------|---|
|                      | Favor de ler a seguinte licença de uso.                                                                                                    |   |
|                      | =-=-=== MSN BLOCK =-=-=-==                                                                                                    | ^ |
|                      | Termo de contrato para uso do programa                                                                                                    |   |
|                      | Este programa e FREEWARE sendo que pode ser copiado e distribuído<br>livremente desde que não se altere a suas configuração originais.<br>Caso você faça alguma alteração no software de forma não autorizada<br>pelo autor você estará sujeito as penalidades da lei. O autor não tem<br>qualquer responsabilidade de mal uso do software ou outro fator de<br>força maior.<br>E proibido distribuir este programa em outros sites.<br>Salvo quando este site tenha permissão do autor.<br>Somente faça o download do programa em sites autorizados,<br>caso você tenha dúvida sobre se o site e o não autorizado faça o |   |
|                      | ESTE PROGRAMA E FREEWARE - UTILIZE POR SUA CONTA E RISCO                                                                                                    |   |
|                      |                                                                                                    |   |
|                      | Voce está de acordo com os termos da licença de uso ?                                                                                                    |   |
|                      | (SimNão                                                                                                    |   |

Leia o termo de uso e caso concorde clique em sim para prosseguir na instalção.

| ý | LeiaMe                                                                                                    | X        |
|---|----------------------------------------------------------------------------------------------------|----------|
|   |                                                                                                    | _        |
|   | MSN Block - by Daniel Padovani                                                                                                    | <b>^</b> |
|   | Sistema de Bloqueio do MSN                                                                                                    |          |
|   | O Sistema ira fechar sempre que executado o MSN                                                                                                    |          |
|   | O programa será instalado em:                                                                                                    |          |
|   | C:\WINDOWS\MSN                                                                                                    |          |
|   | Para o programa funcionar e necessario que você<br>tenha instalado o Run Time do Visual Basic 6.0 Sp5\<br>Caso você não tenha instale ele no fim da instalação<br>do sistema ele ira te perguntar. |          |
|   | O programa e iniciado automaticamente com o windows<br>o nome do programa é dpsisms.exe                                                                                                    |          |
|   | apos a instalação reinicie o computador para que ele<br>passe a funcionar ou execute a seguinte linha                                                                                              |          |
|   | C:\WINDOWS\MSN\dpsisms.exe                                                                                                    | ~        |
|   | (OK)                                                                                                    |          |

Algumas informações sobre o funcionamento do software Para continuar a instalar clique em OK

| 🔏 Msn Block V1.0 - by Danie         | el Padovani |          |
|-------------------------------------|-------------|----------|
| Diretório destino<br>C:\WINDOWS\MSN |             | Procurar |
| Requer 1075 Kbytes                  | ОК          | Sair     |

Nesta tela você pode alterar o caminho de instalação do software (E recomendado deixar o caminho padrão)

Clique em OK para continuar

| 擧 Msn Block V1.0 - by Daniel Padovani | × |
|---------------------------------------|---|
| C:\WINDOWS\MSN\VBRun60sp5.exe         |   |
| 69%                                   |   |
| (Parar )                              |   |

O Software esta sendo instalado

| 🔏 Msn Block V1.0 - by Daniel Padovani 🛛 🛛 🚺 |  |
|---------------------------------------------|--|
| Instalação concluída com sucesso            |  |
| 100%                                        |  |
| <u> </u>                                    |  |

Software instalado com sucesso agora clique em OK

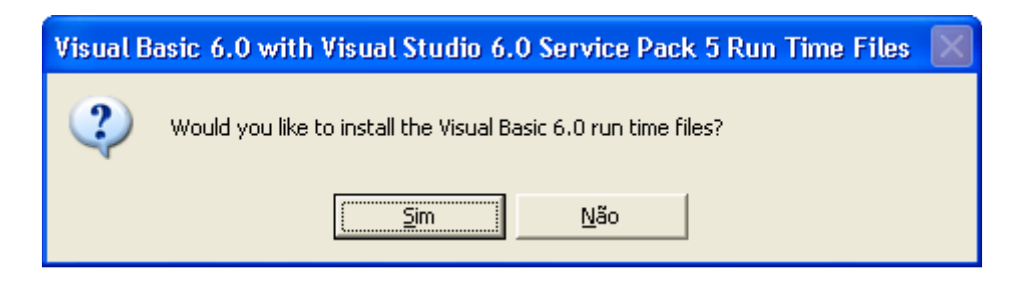

Caso você não tenha instalado em seu computador as bibliotecas do Visual Basic 6.0 SP5 você deve instalar agora clicando no botão SIM.

| Visual Basic 6.0 with Visual Studio 6.0 Servic | 💶 🗖 🔼         |
|------------------------------------------------|---------------|
|                                                |               |
|                                                |               |
| Extracting ADVPACK.DLL                         |               |
|                                                | <u>Cancel</u> |

Esta sendo instalada as bibliotecas

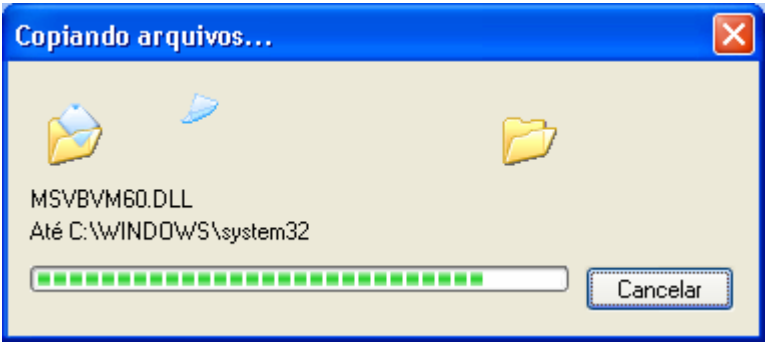

Esta sendo instalada as bibliotecas

Após terminada a tela sumirá .

Agora você deve reiniciar o seu computador para que o software entre em funcionamento.

Após o computador reiniciar você não ira mais conseguir abrir o MSN.

Daniel Padovani MSN BLOCK. Bloqueador de funcionamento do MSN